## FLOW CHART FOR ONLINE REGISTRATION 2016

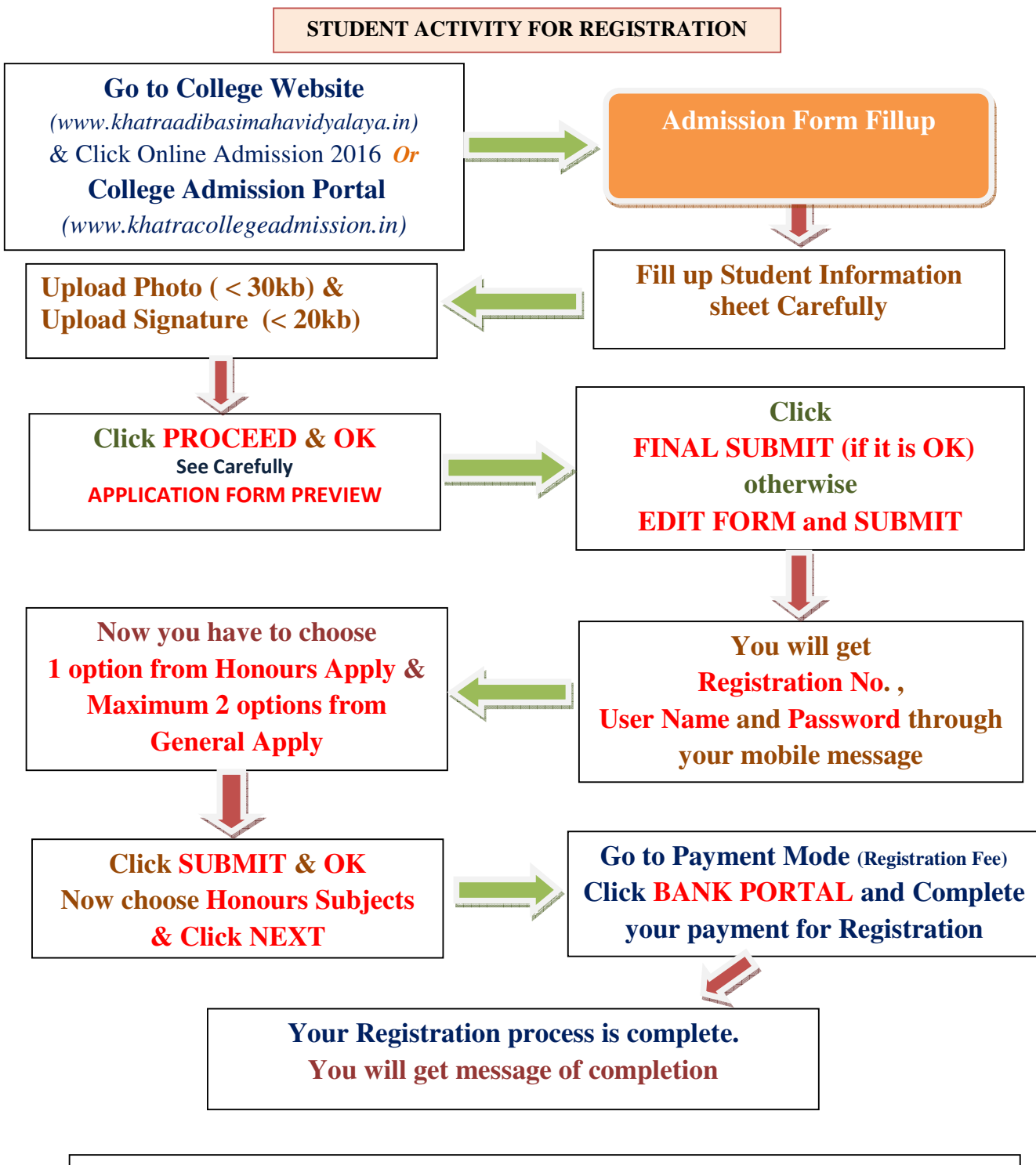

- All registered students are requested to Login (Student Login) by using their User ID and Password provided to your registered Mobile.
- > Now wait for merit list Publish.